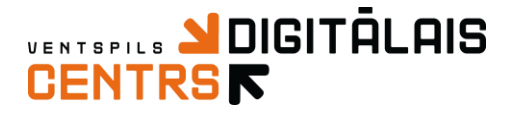

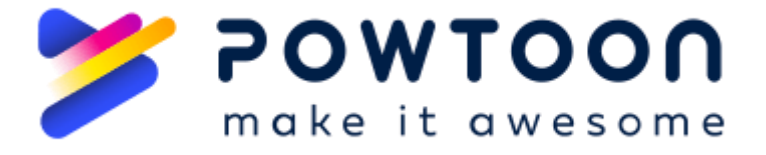

# Atraktīvu videoklipu un prezentāciju izveide, izmantojot PowToon

Šajā praktiskajā nodarbībā Jūs uzzināsiet, kā izmantot tiešsaistes rīku Powtoon.com, lai veidotu atraktīvus videoklipus un prezentācijas, lai piesaistītu Jūsu auditorijas uzmanību, padarot informāciju un mācību materiālus "dzīvīgākus". Ar Powtoon prezentācijām varat mijiedarboties, mācīt un iesaistīt savu auditoriju.

PowToon ir lielisks tiešsaistes prezentēšanas rīks, kas ļauj izveidot aizraujošus videoklipus un prezentācijas, kas ir pilnīgi animēti un tā ir kā alternatīva PowerPoint.

Varat izmantot PowToon bez zināšanām par animācijām, jo platformai ir vienkāršs interfeiss.

Rīks darbojas jebkurā pārlūkprogrammā bez spraudņiem vai instalācijām.

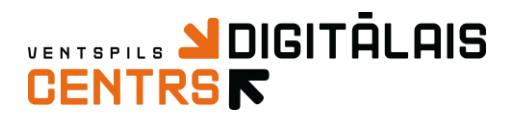

# Powtoon atvēršana un profila izveide

### 1) Atveriet interneta pārlūkprogrammu un <u>www.powtoon.com/</u>

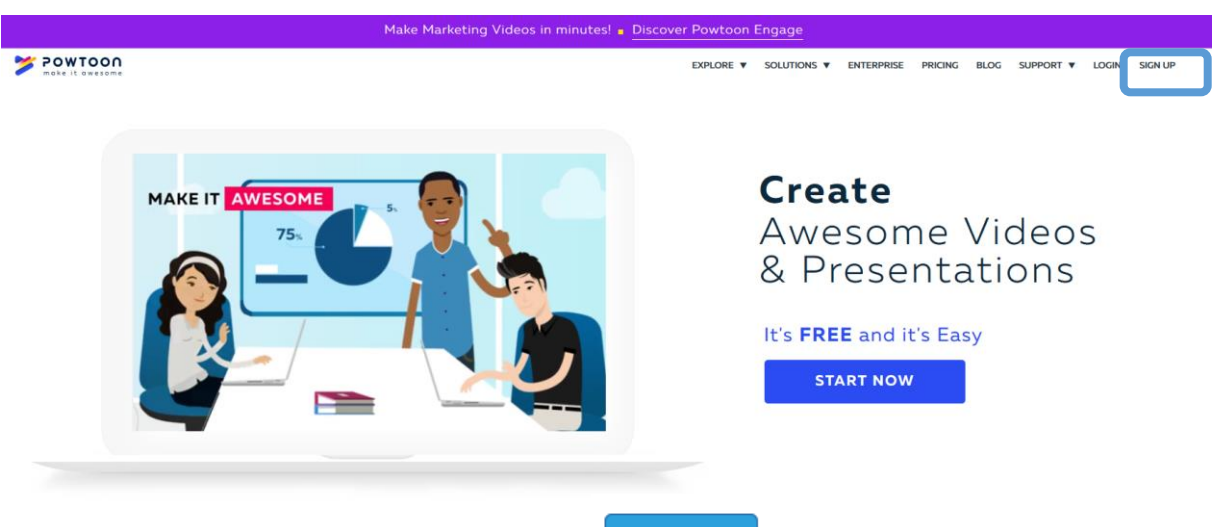

- 2) Lai izveidotu savu profilu, spiediet uz SIGN UP
- Aizpildiet reģistrācijas formu ar nepieciešamo informāciju vai izmantojiet Facebook, Google vai LinkedIn profilu.
- 4) Pēc profila izveides, lai atvērtu savu PowToon profilu, spiediet uz Login un ievadiet iepriekš norādīto e-pastu un paroli vai Facebook, Google vai LinkedIn profila datus.

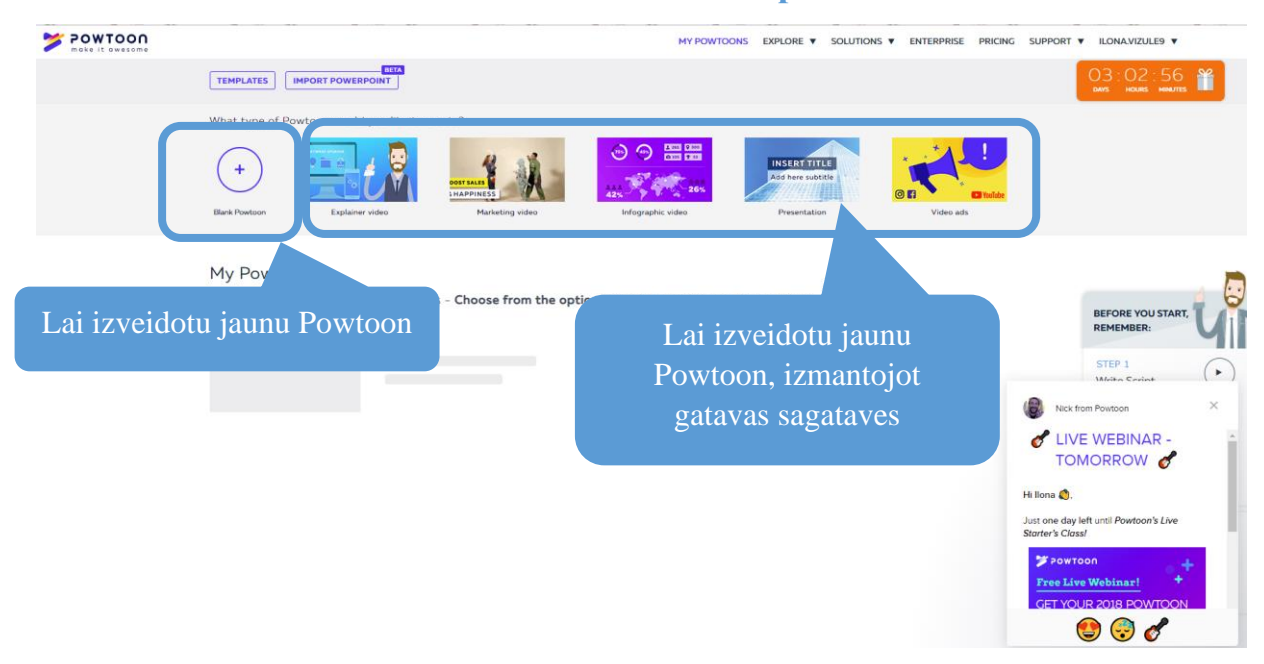

# Powtoon sākuma lapa

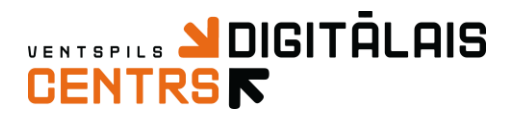

# Jaunas prezentācijas/video izveide

 Izvēloties Blank Powtoon, tiks atvērta lapa, kur iespējams izvēlēties dizainu/izskatu savai prezentācijai. Pieejami šādi dizaini: Modern Edge, Whiteboard, Cartoon, Infographic, Real. Svarīgi, ka izvēloties jebkuru no dizainiem, Jums būs iespēja vēlāk tos mainīt un savam izvēlētajam dizainam pievienot arī citus dizainus.

Hi llona, let's choose a look for your Powtoon

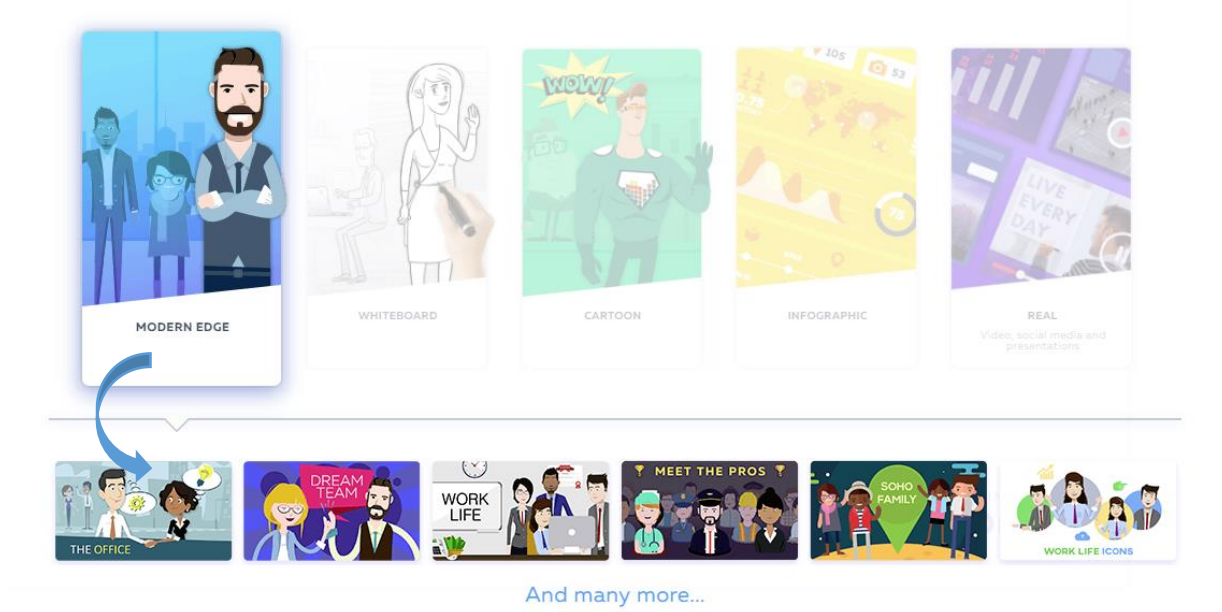

- Varat aplūkot piedāvātos dizainus uz tiem pavirzot peles kursoru, izvēlētajam dizainaim uzklikšķiniet.
- 3) Jums tiks atvērta Powtoon darba vide, kas mazliet atgādinās PowerPoint darba vidi

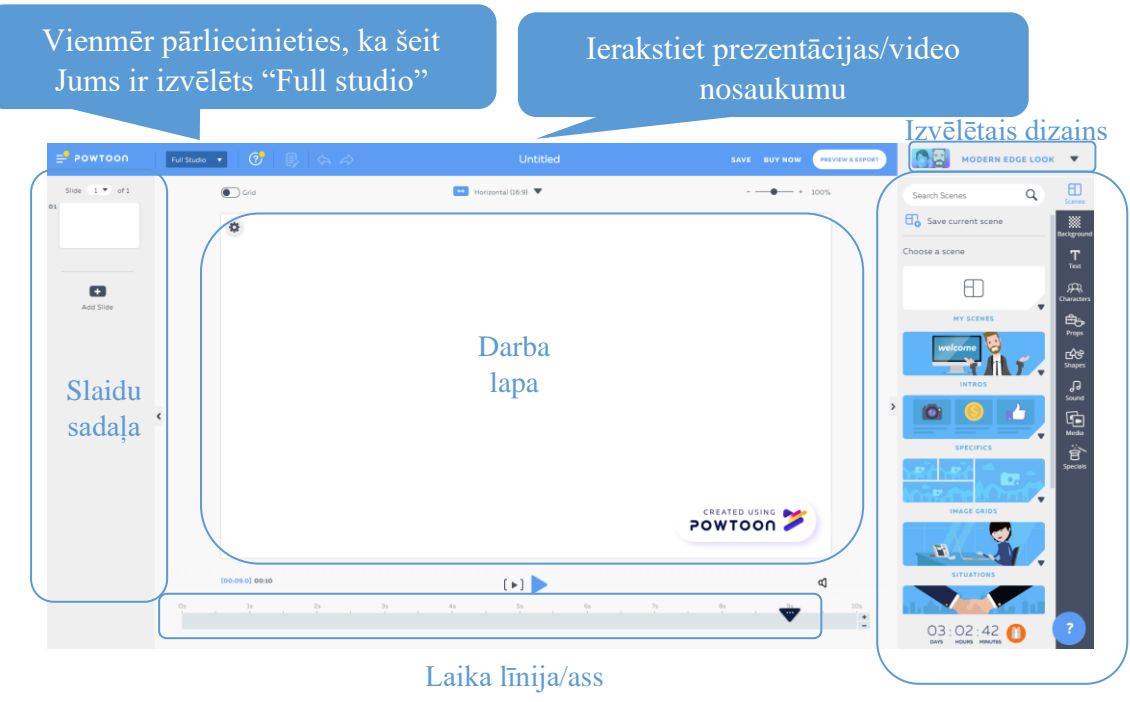

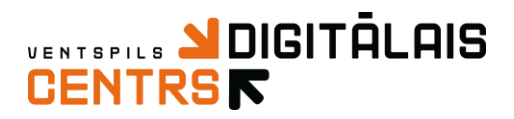

4) Prezentācijas/video izmērs

| .ee | Separa (2.2) | + 100% | Square (1  | :1) 🔻      |
|-----|--------------|--------|------------|------------|
|     | Skola        |        | HORIZONTAL | f D        |
|     |              |        | SQUARE     | <b>f</b> O |
|     |              | *)     | VERTICAL   | f 🛛        |

5) Zemāk aprakstīta rīku sadaļa Scenes (ainas) – šajā sadāļā iespējams izvēlēties jau gatavas sagataves ainām. Atcerieties, ka Jums iespējams mainīt dizainu, līdz ar to arī Jums tiks piedāvātas dažāda dizaina ainas.

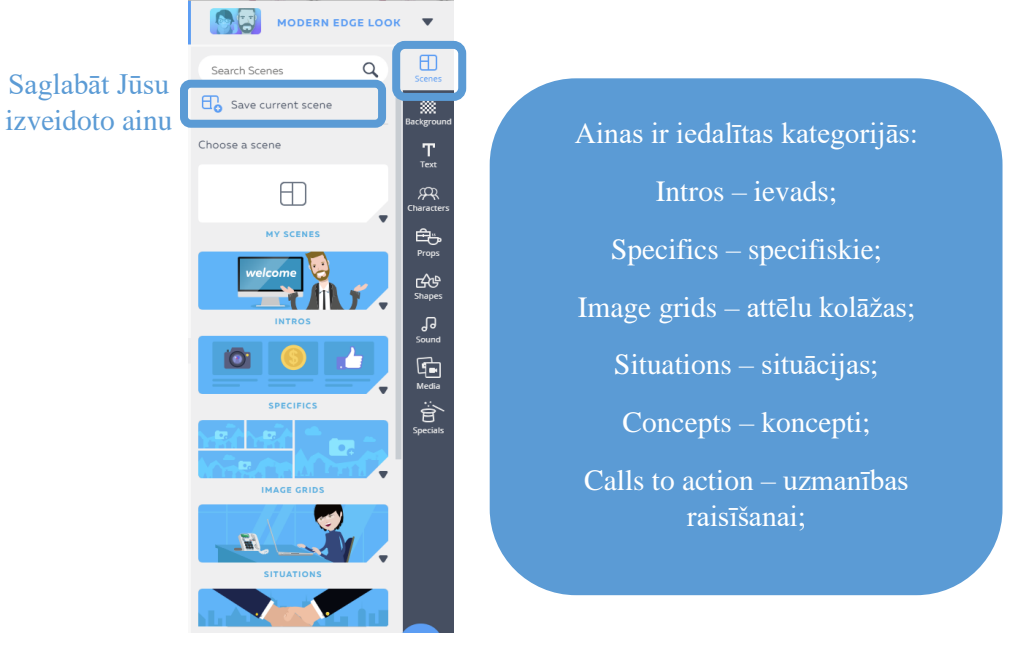

 Background (fons) – iespējams izvēlēties fonu konkrētajam slaidam. Pieejamas gatavas sagataves gan attēli, gan video.

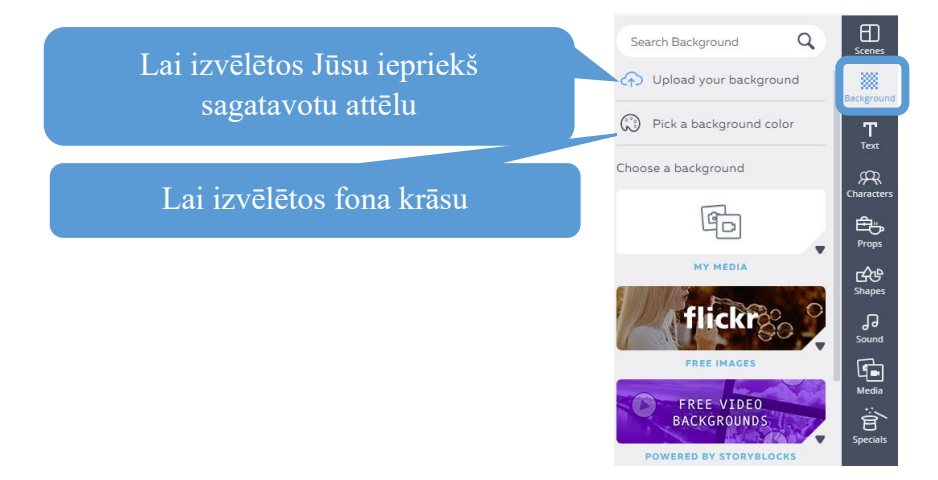

7) Teksta pievienošana

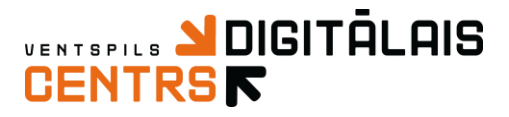

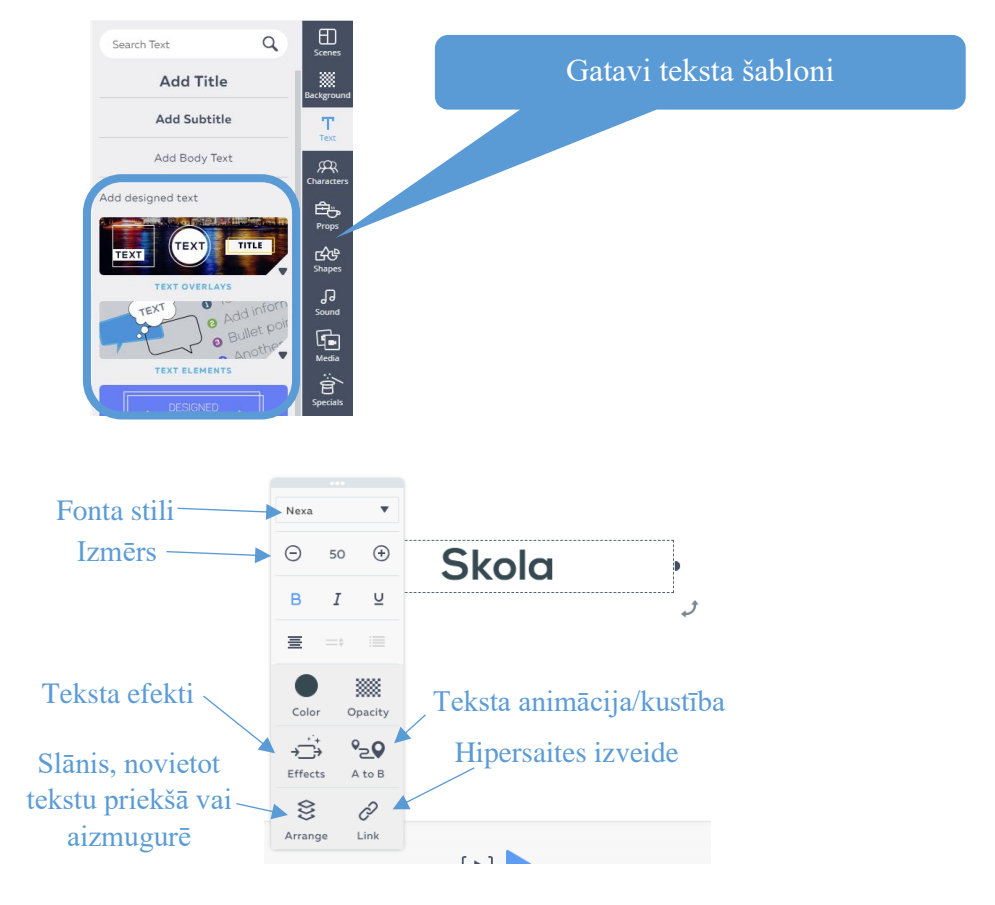

Fonta stili, kas atbalsta latviešu burtu garumzīmes un mīkstinājumzīmes:

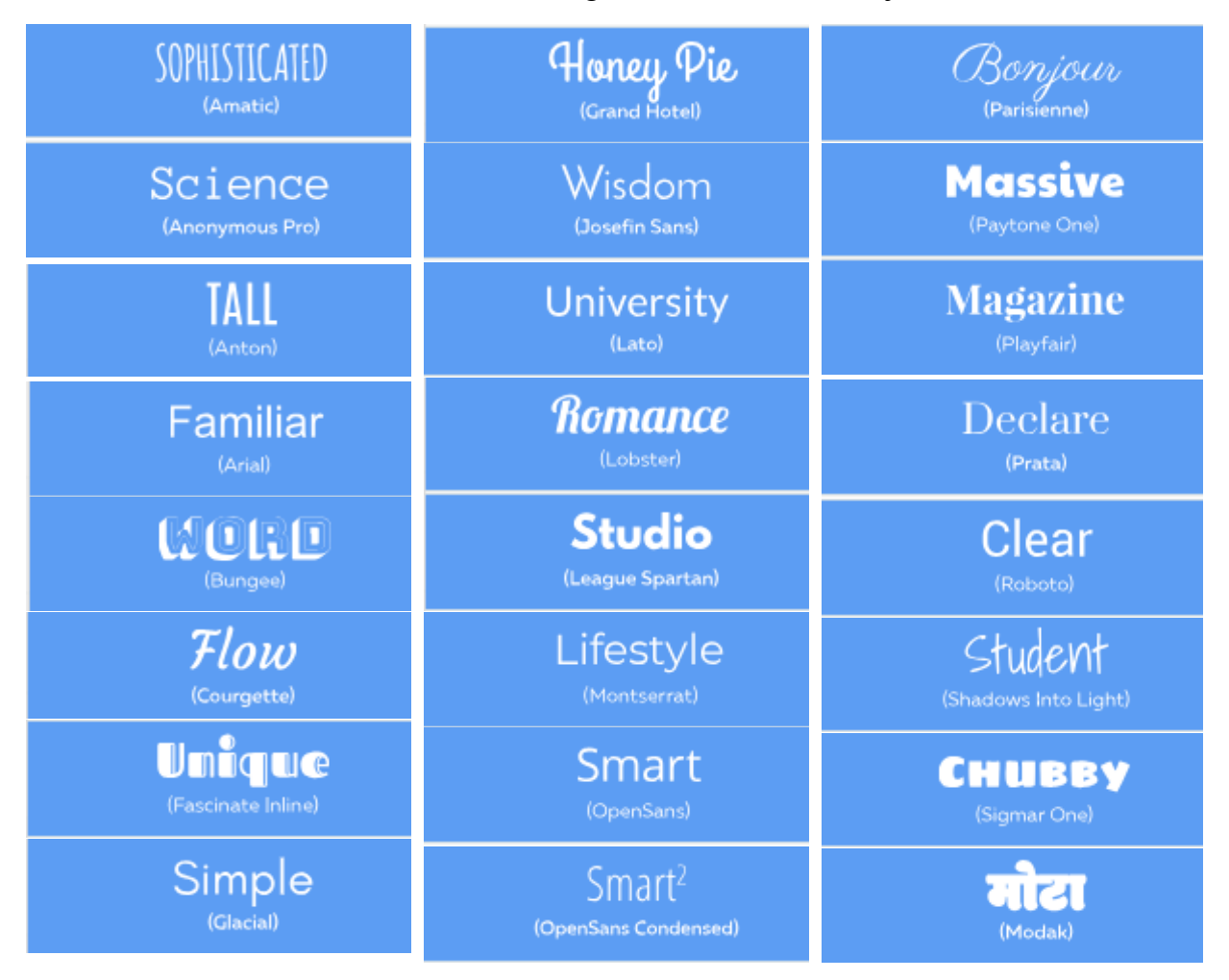

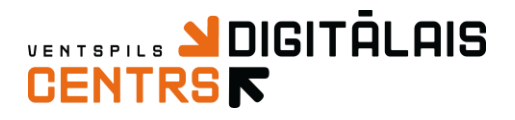

 8) Characters (varoņi) – animēti varoņi, kas padarīs jebkuru prezentāciju dzīvīgāku. Vienā slaidā iespējams pievienot vairākus varoņus.

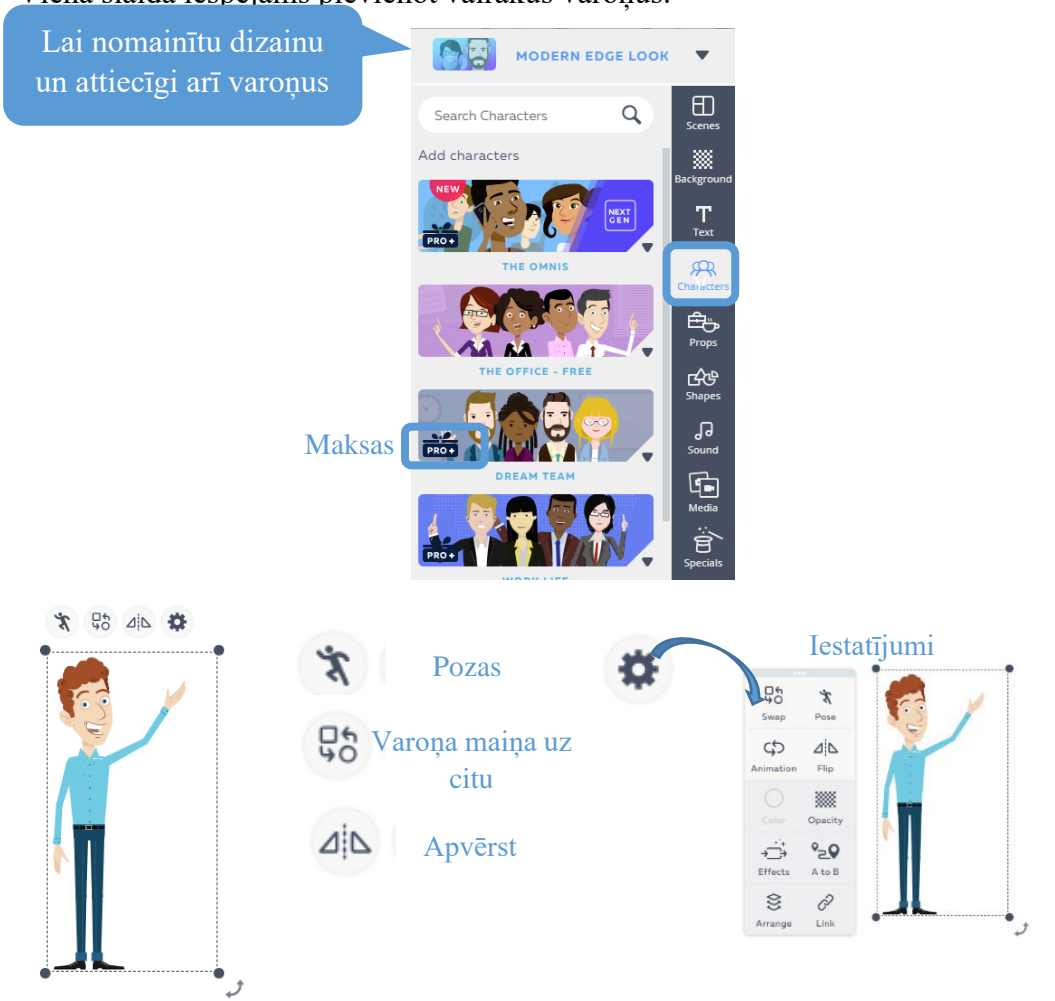

9) Props (rekvizīti) - dažādi attēli

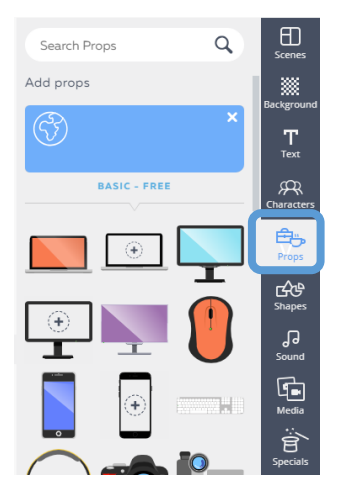

## 9) Shapes (formas)

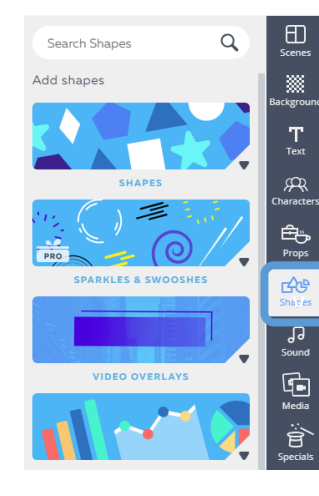

Formas ir iedalītas kategorijās:

Shapes, video overlays, graphs&charts, arrows&lines, banners, badges

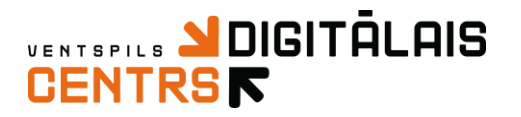

### Sound (mūzika/skaņa)

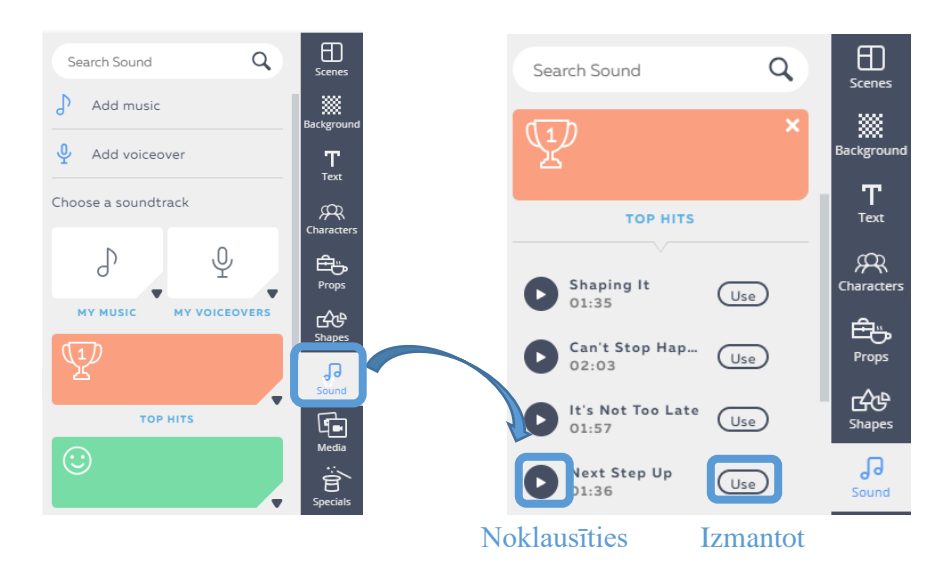

### 10) Specials (īpašie piedāvājumi) - attēli

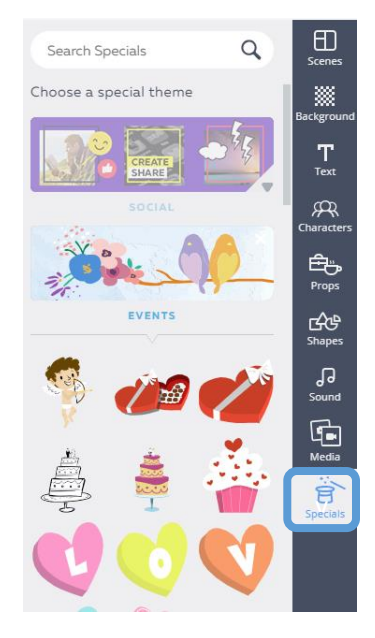

### <u>Laika ass/līnija</u>

 Laika ass ir sadaļa, kurā Jums iespējams mainīt animāciju kustību, tekstu parādīšanos konkrētos laika posmos.

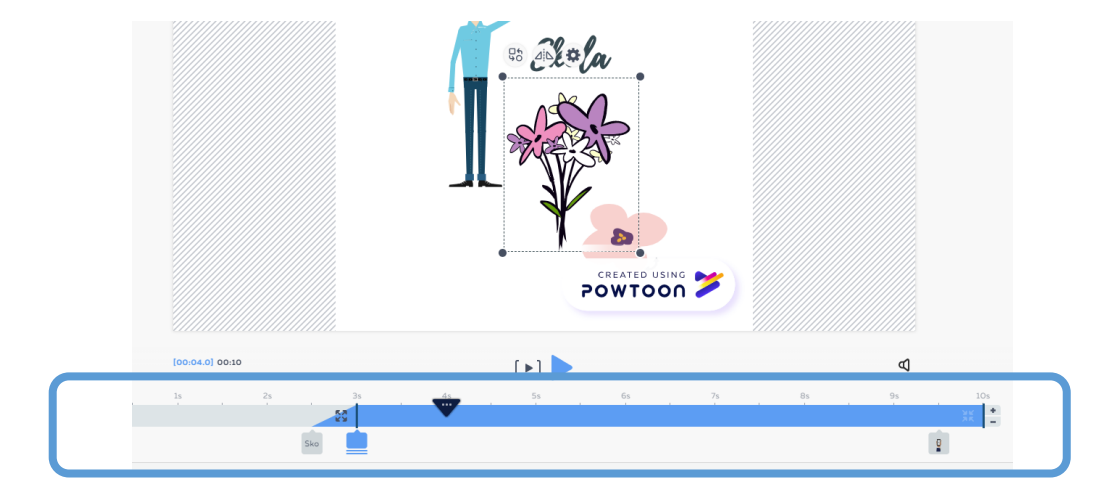

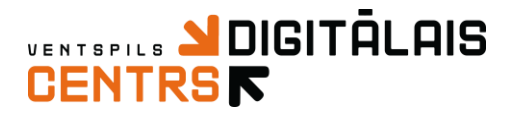

Katrs slaids var būt līdz 20 sek. garš, tas nozīmē, ja vēlaties garāku video, jāpievieno jauns slaids.

12) Lai mainītu slaida garumu, spiediet attiecīgi uz plus vai mīnus zīmi laika līnijas labajā malā.

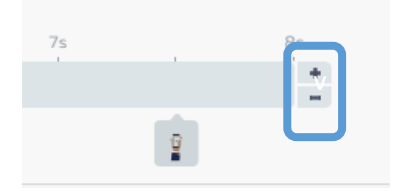

13) Pievienoto objektu novietojums, parādīšanās uz pazušana konkrētos laika posmos, zem ass tiek parādīti pievienotie objekti pie konkrētu sekunžu vietas, ja vairāki objekti tiek reizē attēloti vienā laikā, tie parādās mapītē.

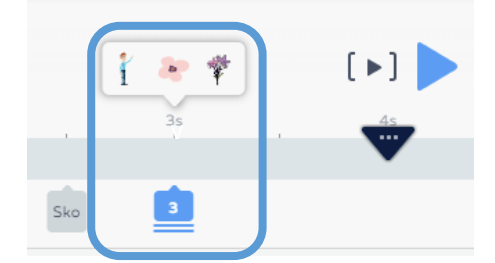

14) Lai norādītu konkrētā objekta laika posmu, jānoklikšķina uz konkrētā objekta un laika asī jānomaina objekta parādīšanās sākuma un beigu laiks, kā arī iespējams nomainīt objekta parādīšanās uz pazušanas efektus.

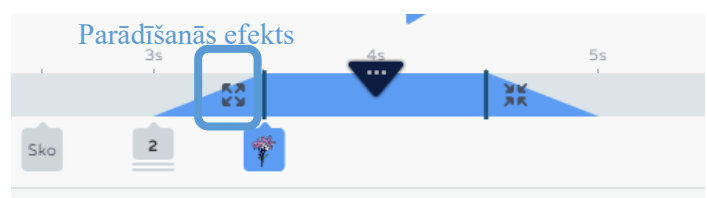

15) Lai atskaņotu slaidu spiediet šeit →

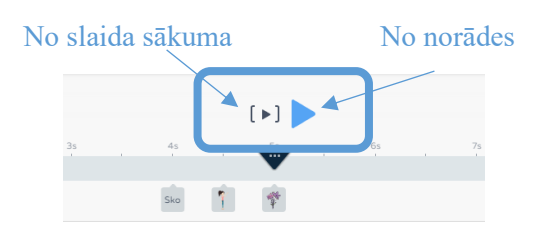

Darbs ar slaidiem

16) Slaidu pievienošana, lai pievienotu jaunu slaidu spiediet uz Add slide

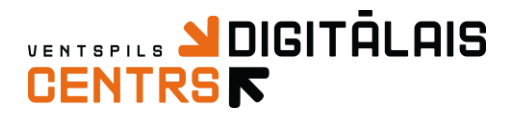

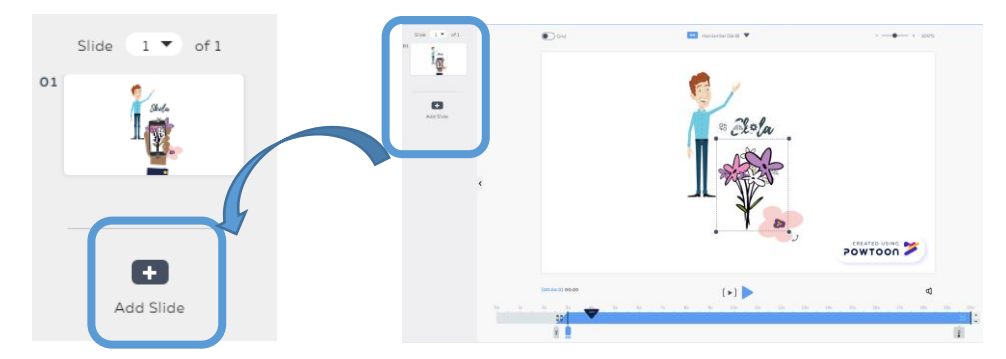

17) Slaidu dzēšana un dublēšana

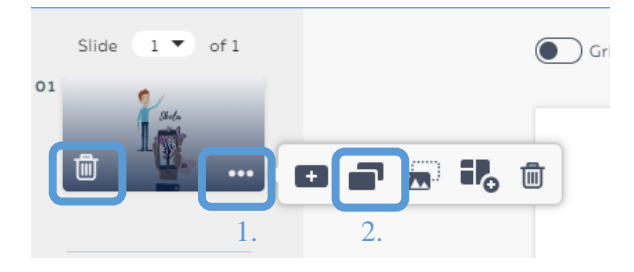

18) Lai mainītu slaidu pārejas efektu, spiediet šeit

| 01             | Basic               | Basic               |                      |  |  |
|----------------|---------------------|---------------------|----------------------|--|--|
|                | C Zoom In           | 🔁 Zoom Out          | Fade                 |  |  |
| 02             | Executive           |                     |                      |  |  |
|                | 💘 Fan Up            | Fan Down            | Spiralz Tech         |  |  |
| +<br>Add Slide | Spiralz             | Swipe               | Slice<br>Vertical    |  |  |
|                | Slice<br>Horizontal | Slice<br>Center     | Slice                |  |  |
|                | Stylized            |                     |                      |  |  |
|                | Clipboard           | Tv Noise            | 🖐 🎍 Hands            |  |  |
|                | Pull Down           | Roller              | X Sqweegee           |  |  |
|                | Poof!               | Blue Color<br>Smear | White Color<br>Smear |  |  |

## Prezentācijas/video saglabāšana un publiskošana

19) Lai atskaņotu prezentāciju/video visu kopā vai saglabātu paveikto spiediet uz

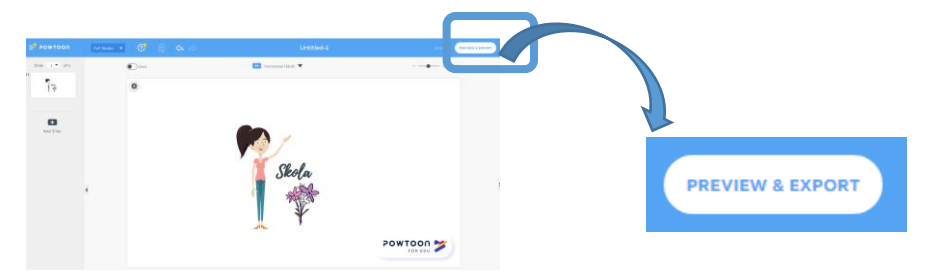

20) Ja vēlaties prezentāciju/video saglabāt kā pdf vai ievietot Youtube, spiediet uz Export

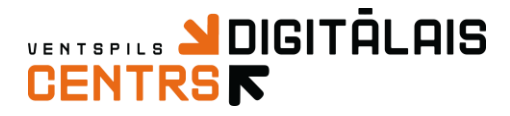

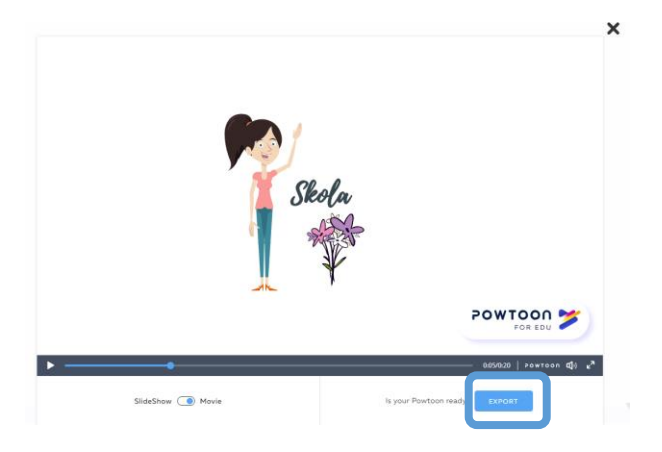

21) Nākamajā solī Jums jānorāda kā vēlaties eksportēt prezentāciju/video

| Choos                    | e how you'd like        | to <b>export</b> your Powte | oon: Untitled-1 |
|--------------------------|-------------------------|-----------------------------|-----------------|
|                          | UPLOAD                  |                             | DOWNLOAD        |
| Create you<br>Powtoon pl | r personal<br>ayer page | CREATE                      | MP4             |
| SOCIAL<br>TouTube        | CONTENT COMMUNITIES     | PLATFORMS                   | PPT             |
|                          |                         | Ada Manager                 |                 |

22) Izvēloties, piemēram, Youtube, Jums jāizpilda sekojošas darbības

| 1.<br>You<br>Account | You have authorized PowToon to access the following<br>on your behalf. Please select the one to use for | Pievienot Google                                                                                | 2.<br>Details      | Untitled-1   Add Description  Add Tags |
|----------------------|----------------------------------------------------------------------------------------------------|-------------------------------------------------------------------------------------------------|--------------------|----------------------------------------|
| a                    | arnita.vaitkus youthworkhd<br>REMOVE REMOVE                                                             | Add Account promu                                                                               | Category           | Education                              |
| Privacy              | Public<br>CANCEL HEXT                                                                                   | • Noradiet to, ka video<br>ir publisks                                                          | Powtoon<br>Privacy | Unlisted                               |
|                      |                                                                                                    | -                                                                                               |                    | BACK NEXT                              |
|                      |                                                                                                    | 3.                                                                                              |                    |                                        |
|                      |                                                                                                    | (revroor <b>y</b> )<br>Watermark <b>a</b> Hide branding <b>b</b> Show branding                  |                    |                                        |
|                      |                                                                                                    | Standard 480p     Standard 480p     Standard 480p     D     HD Quality 720p     D     dem     D |                    |                                        |
|                      |                                                                                                    |                                                                                                 |                    |                                        |

- 23) Pēc tam varat apskatīt savu Youtube kanālu, lai apskatītu vai video ir pievienojies.Video pievienošana Youtube var aizņemt ilgu laiku.
- 24) Pēc kāda laika exportētais fails, piemēram, MP4 tiks Jums parādīts šādi

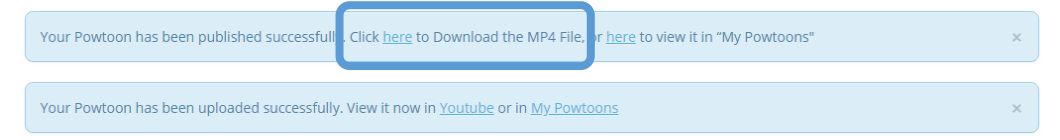